![](_page_0_Picture_0.jpeg)

Knowledgebase > Shipping and Taxes > Enable UPS shipping provider in my shop

## Enable UPS shipping provider in my shop

Elenor A. - 2021-12-08 - Shipping and Taxes

Note: To enable UPS as your shipping provider, you will need to have an account with UPS

Once your UPS account is created, set up your shop:

1. Open your shop in ShopFactory, click -> Central -> Shipping Charges

2. On the Shipping Settings window choose "Use a provider" and Click Next

 On the next window you will see a list of integrated Shipping providers, choose "Combine Multiple Shipping providers" and click Next. It will be the first option. This option allows you to use multiple realtime shipping providers such as UPS and FedEx.

×

4. You will then see the UPS Setup window

On this screen you enter your UPS User ID and Password, Access Key. If you want to offer cheaper rates, you can enable "negotiated rates" and enter your Account Number. Before you can use the Negotiated rates in your shop you will have to contact your UPS account manager and ask him to activate the UPS negotiated rates for your account, otherwise it will not work.

|                                                                                                    |                                                                                                    | x                                              |  |
|----------------------------------------------------------------------------------------------------|----------------------------------------------------------------------------------------------------|------------------------------------------------|--|
| <b>⊠UPS Realtime Shipping</b>                                                                                                    | Settings                                                                                            | ~                                              |  |
| To use UPS for shipping you will need to have a user ID, password<br>one, you will need to <u>click here</u> to go to UPS to get one, then return | and access key obtained from UPS. If you do not air<br>to this page when you have this information. | eady have                                      |  |
| Please provide your account details                                                                                                    |                                                                                                    |                                                |  |
| UserID:                                                                                                    | ups123                                                                                              | If you want to use the                         |  |
| Password:                                                                                                    | password                                                                                            | negotiated rates (cheaper                      |  |
| Access Key:                                                                                                    | BBA9490231832B70                                                                                    | rates) - ensure vou:                           |  |
| Account number:                                                                                                    | 9FR267 Segotiated rates                                                                             | 1 enterview LIDC                               |  |
| Pickup type:                                                                                                    | Daily Pickup                                                                                        | 1. enter your OPS                              |  |
| Select shipping countries                                                                                                    |                                                                                                    | Account Number and                             |  |
| AFGHANISTAN<br>ALBANIA<br>ALGERIA<br>AMERICAN SAMOA<br>ANGOLA<br>ANGOLLA<br>ANGUILA<br>ANTIGUA AND BARBUDA<br>ARGENTINA<br>ARGENTINA<br>Colomi    | na E<br>n E<br>a<br>bia                                                                             | then<br>2. tick "Negotiated rates"<br>checkbox |  |
| ARUBA + Second Denma                                                                                                    | irk 👻                                                                                               |                                                |  |
| UPS Worldwide Express                                                                                                    | UPS Worldwide Expedited                                                                             |                                                |  |
| Autoanlit nackage if unight is more than: En (Alawsen) DS or 201/01                                                                               |                                                                                                    |                                                |  |

To generate your Access Key if you do not have it already, please follow the steps provided in the

FAQ article,

## https://shopfactory.deskpro.com/en-GB/kb/articles/en-getting-ups-access-key-en

Select the UPS shipping methods you would like to use in your shop and then click **Save Settings**.

5. You need to make sure all your products have weight defined and that the weight type is as specified in the UPS screen above (i.e. Kg for Australia, Pounds for USA, etc.)

6. To change the weight type, select *Settings* => *Global Settings* from the menu toolbar.

7. Click on *Settings for this Website* => *Miscellaneous* in the left tree and then at the bottom, choose the appropriate weight type from the list "*Specify weight in*" -> click OK.

If the incorrect weight type is chosen, for example grams instead of Kgs, UPS will not work and an error will occur at Checkout

| Global Settings                                                                                                    |                                                                                                    | - 🗆 ×                                                                       |  |  |
|----------------------------------------------------------------------------------------------------|----------------------------------------------------------------------------------------------------|-----------------------------------------------------------------------------|--|--|
| <ul> <li>Global Settings</li> <li>New Website</li> <li>Shopping Basket</li> <li>Miscellaneous</li> <li>Images</li> <li>Settings for this Website</li> <li>Shopping Basket</li> <li>Miscellaneous</li> <li>Images</li> </ul> | ✓ Search On ✓ Mail to a friend                                                                               | ☐ Show Weight<br>☑ Show Catalog Number                                      |  |  |
|                                                                                                    | Favorites                                                                                                    | Show Discount                                                               |  |  |
|                                                                                                    | Show Home link                                                                                               | Show Breadcrumbs                                                            |  |  |
|                                                                                                    | Don't allow buying                                                                                           | Customer must tick Terms                                                    |  |  |
|                                                                                                    | Add to Basket dialog                                                                                         | Automatic customer language detection           Customer location detection |  |  |
|                                                                                                    | <ul> <li>✓ Show product details in Checkout</li> <li>✓ Customers who bought this item also bought</li> </ul> |                                                                             |  |  |
|                                                                                                    | Apply product discounts to Options                                                                           |                                                                             |  |  |
|                                                                                                    | Product discounts: Free products are only granted once                                                       |                                                                             |  |  |
|                                                                                                    | Remember customer shopping basket                                                                            | for (days):                                                                 |  |  |
|                                                                                                    | Round currencies to the nearest:                                                                             | ~                                                                           |  |  |
|                                                                                                    | Autosplit page if it contains more produ                                                                     | Icts/paragraphs than: 25                                                    |  |  |
|                                                                                                    | Speciry weight in:                                                                                           | kg 🗸                                                                        |  |  |
|                                                                                                    | Delivery time                                                                                                | 5-7 Days 🗸 🗸                                                                |  |  |
|                                                                                                    |                                                                                                    |                                                                             |  |  |
|                                                                                                    | OK Cancel                                                                                                    | Help                                                                        |  |  |